## Implementaciones de Foxit PhantomPDF localizado mediante directivas de grupo de Active Directory

- Formato de iso: Descomprima el archivo.iso.
  Formato de exe: Ejecutar 'FoxitPhantomPDF\_Business\_Setup.exe/extract' desde la línea de comando para descomprimir los archivos msi y .mst al directorio actual.
- Emplee el comando "msiexec /a Foxit PhantomPDF\_Business.msi" para extraer el paquete en la carpeta compartida. Guarde la carpeta descomprimida Transforms en el directorio que contiene el paquete extraído en la carpeta compartida.
- 3. Implemente Foxit PhantomPDF mediante la implementación de GPOen el Servidor. (Se toma el método de implementación asignado como ejemplo.)
  - En el servidor, seleccione Inicio>Herramientas de administración> Administración de directivas de grupo. En el cuadro de diálogo Administración de directivas de grupo, haga clic con el botón derecho en un GPO existente y seleccione Editar.
  - 2) En el cuadro de diálogo emergente Editor de directivas de grupo, seleccione Configuración del equipo>Directivas>Configuración de software y haga clic en Instalación de software para agregar el paquete de instalación "Foxit PhantomPDF\_Business.msi". En el cuadro de diálogo Implementar software, seleccione Avanzado y haga clic en Aceptar.
  - 3) En el cuadro de diálogo emergente Propiedades de Foxit PhantomPDF Business, seleccione la pestaña Implementación, active las opciones "Desinstalar esta aplicación cuando se salga del ámbito de administración" e "Instalar esta aplicación durante el inicio de sesión", y haga clic en Aceptar.
  - 4) Abra la pestaña Modificación. Agregue el archivo .mst en la carpeta Transforms, la cual define el idioma que se desea instalar, y haga clic en Aceptar.
    Nota:asegúrese de haber agregado el archivo .mst antes de cerrar el cuadro de diálogo de propiedades. De lo contrario, no podrá agregarlo y deberá reiniciar la configuración.
  - 5) En la pestaña Implementación, haga clic en el botón Avanzado, active la opción "Omitir el idioma al implementar este paquete" en el cuadro de diálogo emergente Opciones avanzadas de implementación y haga clic en Aceptar.
  - 6) Emplee el comando "gpupdate" para actualizar las directivas de grupo de servidores y clientes. Inicie sesión en el equipo que se agregó previamente a la unidad organizativa (OU). Compruebe que Foxit PhantomPDF con el idioma de destino se instaló en su escritorio de forma automática.